# SafeQ - Tisk a skenování

## Samoobslužný tisk SafeQ

#### Umístění tiskárny/kopírky

Hlavní budova HTF, 2. patro, chodba (u knihovny HTF) Typ zařízení: KONICA MINOLTA 501

# Tisk dokumentů z počítačů připojených v PC laboratoři a ve studovně knihovny HTF

#### Odkud a jak lze tisknout

Samoobslužný tisk lze použít ze všech klientů v PC laboratoři (1. patro) a ve studovně knihovny (2. patro) pouze přes tiskárnu KONICA MINOLTA 501.

Samoobslužný tisk mohou využívat **studenti a zaměstnanci HTF**, kteří mají platný průkaz studenta/zaměstnance UK (ISIC/ITIC) a v případě studentů i dostatečný kredit na kartovém účtu. Ostatní (externí) uživatelé mohou služeb SafeQ využít pouze prostřednictvím obsluhy studovny knihovny HTF.

#### Dobíjení kreditu

Zajišťuje obsluha studovny knihovny HTF (místnost H205). Kredit lze využít pouze pro účely kopírování a tisku na HTF.

#### Tisk (poslání úlohy na tiskárnu)

Při tisku musí být vybrána tiskárna **KONICA MINOLTA 501/421/361PCL** (je standardně nastavena v seznamu tiskáren jako výchozí).

| Tisk                                                                        |                                                                     |                                          |                                                              |
|-----------------------------------------------------------------------------|---------------------------------------------------------------------|------------------------------------------|--------------------------------------------------------------|
| ⊢Tiskárna ——                                                                |                                                                     |                                          |                                                              |
| Název:                                                                      | KONICA MINOLTA 501/42                                               | 21/361PCL                                | ⊻lastnosti                                                   |
| Stav:<br>Tvp:                                                               | nečinná<br>KONICA MINOLTA 501/421/361PCI                            |                                          | Najít tiskárnu                                               |
| Kde:<br>Komentář:                                                           | SafeQ001                                                            | -                                        | <ul> <li>Tisk do souboru</li> <li>Obousměrný ručn</li> </ul> |
| Rozsah strán                                                                | ek                                                                  | Kopie                                    |                                                              |
| • Vš <u>e</u> chny                                                          |                                                                     | Počet <u>k</u> opií:                     | 1                                                            |
| C <u>A</u> ktuální :<br>C <u>S</u> tránky:<br>Zadejte čísla<br>čárkou. Napi | stránka C Výběr<br>nebo rozsah stránek oddělené<br>říklad 1,3,5–12. |                                          | ☑ Kompleta                                                   |
| Vytiskno <u>u</u> t:                                                        | Dokument                                                            | Lupa                                     | 1 stuželje                                                   |
| <u>T</u> isknout:                                                           | Všechny stránky ve výběru 💽                                         | Pocet stranek na list:                   |                                                              |
|                                                                             |                                                                     | <u>N</u> astavit podle velikosti papíru: | Bez měřitka                                                  |
| <u>M</u> ožnosti                                                            |                                                                     |                                          | ОК 5                                                         |

Při tisku přes tiskárnu KONICA MINOLTA 501 bude vyzváno k vložení:

#### A) kódu

- kód je osobní číslo v <u>CAS UK</u> (na průkazu pod fotografií)

| SAFEQ Client                          |                            |  |
|---------------------------------------|----------------------------|--|
| Úloha<br>Kód                          | Microsoft Word - Dokument" |  |
| Values will be authenticated by SafeQ |                            |  |
| OK                                    | Zrušit                     |  |

n e b o (může se lišit podle místního nastavení)

#### B) uživatelského jména a hesla:

- uživatelské jméno je osobní číslo v CAS UK (na průkazu pod fotografií)

- heslo je stejné jako do CAS UK

| SAFEQ Client                          |                          |  |  |
|---------------------------------------|--------------------------|--|--|
| SA                                    |                          |  |  |
|                                       |                          |  |  |
| Úloha                                 | Microsoft Word - Dokumen |  |  |
| Uživatel                              | 12345678                 |  |  |
| Heslo                                 | *******                  |  |  |
| Values will be authenticated by SafeQ |                          |  |  |
| ОК                                    | Zrušit                   |  |  |

#### Vytištění poslaných úloh a obsluha terminálu u kopírky

U kopírky KONICA MINOLTA 501 je pak potřeba jen přiložit svou kartu k identifikačnímu terminálu SafeQ a na jeho dotykové obrazovce vybrat:

- Tisk tisk bude zahájen okamžitě
- Seznam úloh je možné vybrat úlohu, kterou chcete vytisknout.

Úlohu připravenou k tisku je možné vymazat, zvolit k opětovnému vytištění

Na terminálu si můžete také jen zkontrolovat stav svého kreditního účtu.

- Konec

## Kopírování

U kopírky KONICA MINOLTA 501 je pak potřeba jen přiložit svou kartu k identifikačnímu terminálu SafeQ a na jeho dotykové obrazovce vybrat:

- Kopírování – tím se odblokuje ovládací panel kopírky

Na terminálu si můžete také jen zkontrolovat stav svého kreditního účtu.

- Konec

## Skenování dokumentů

#### Umístění zařízení

Hlavní budova HTF, 2. patro, chodba (u knihovny HTF) Typ zařízení: KONICA MINOLTA 501

## Skenování v síti

Skenování dokumentů je možné přímo ze stroje **KONICA MINOLTA 501** do síťové složky. Sdílená složka je umístěna na serveru PC laboratoře a přístupná **ze všech připojených klientů v PC laboratoři** (1. patro) a ve studovně knihovny HTF (2. patro)

– složka je připojená jako disk S:

Postup:

- 1) Změňte režim stiskem tlačítka [Fax/Scan]
- 2) Zvolte předvolený cíl na 1. pozici [PC (SMB) [S:]-PCLAB(D:\SCAN)]
- 3) Proveďte nastavení snímání a originálu
- 4) Vložte snímaný originál
- 5) Stiskněte tlačítko [Start]

### Skenování do externí paměti (USB)

Dokumenty lze do externí paměti (USB) ukládat bez použití počítače (přímo ze stroje KONICA MINOLTA 501)

Postup:

- 1) Připojte externí paměť (flashdisk) ke konektoru USB na přední straně kopírky
- 2) Změňte režim stiskem tlačítka [Box]
- 3) Stiskněte [Uložit dokument]
- 4) Zvolte [Externí paměť], OK
- 5) Zkontrolujte název dokumentu a proveďte nastavení snímání a originálu při ukládání lze název dokumentu změnit

6) Vložte originál, který chcete uložit

7) Stiskněte tlačítko [Start]

## Návody ke stažení

Návod pro tisk (.PDF) Návod pro skenování (.PDF)